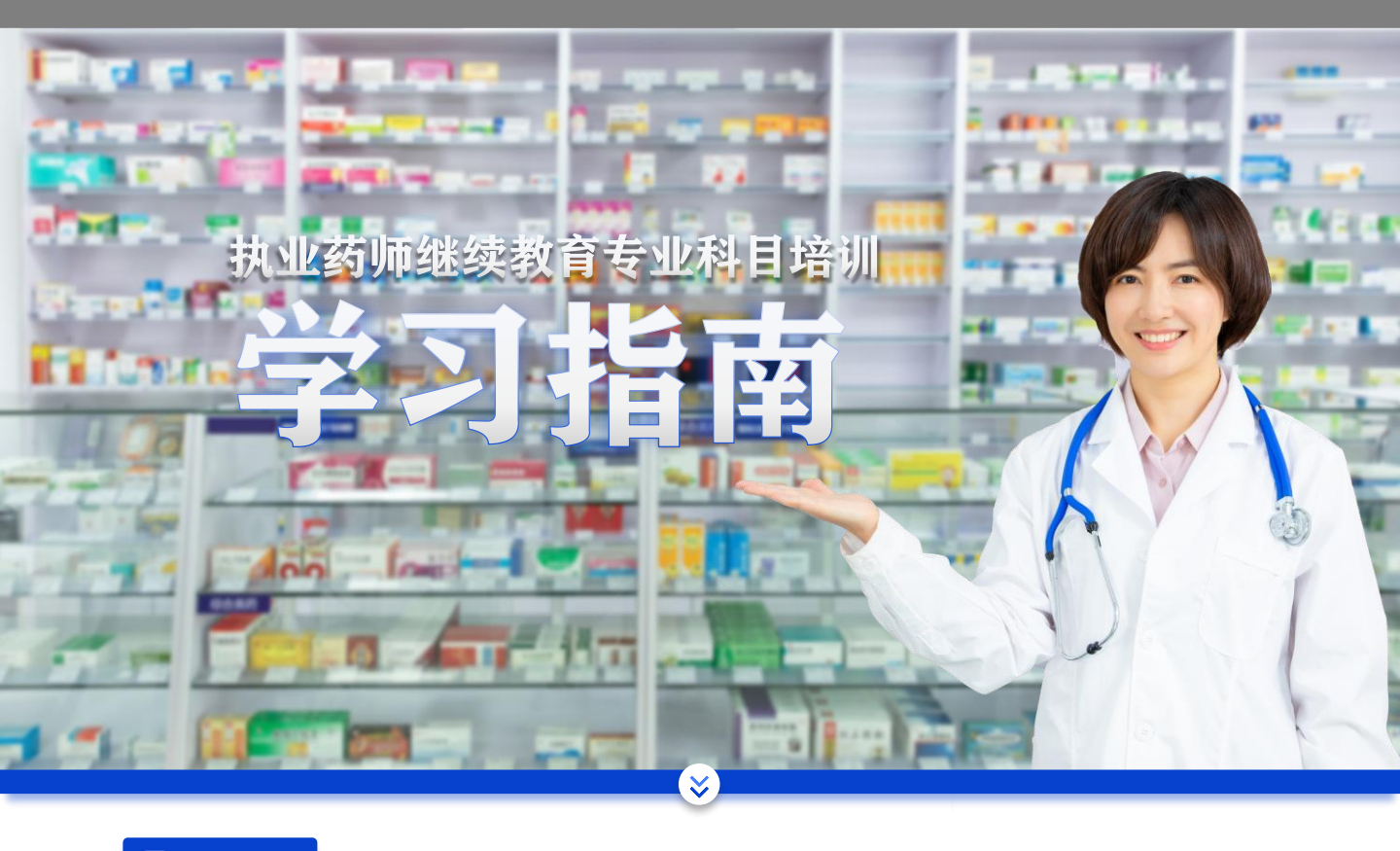

# 🖻 学习准备

1.准备电脑或者智能手机,并安装"火狐"浏览器(安装前要下载安装包,如何下载看下面)

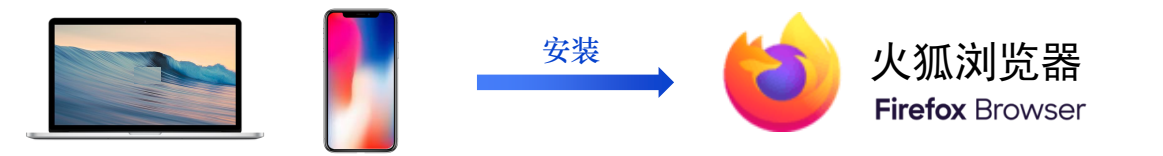

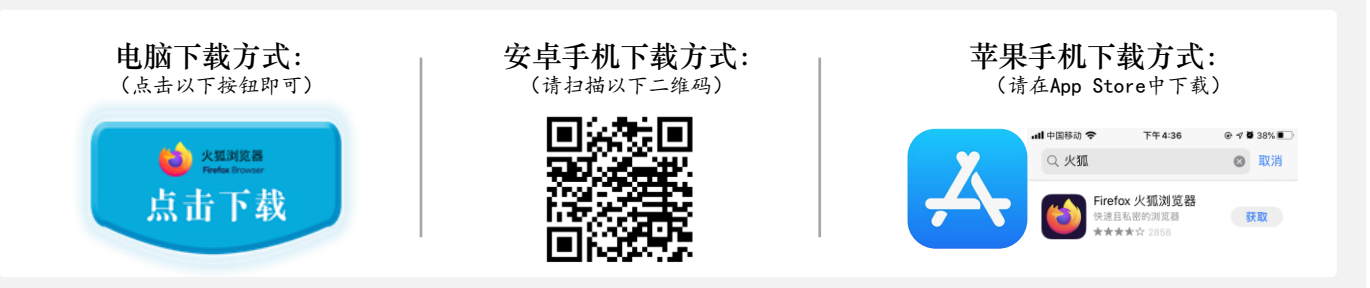

## 🖻 第一步: 访问网站

使用"火狐"浏览器打开网址: <u>https://zyyspx.gxtcmu.edu.cn/</u>然后点击网站右上角的"登陆按钮",随后打开登录界面

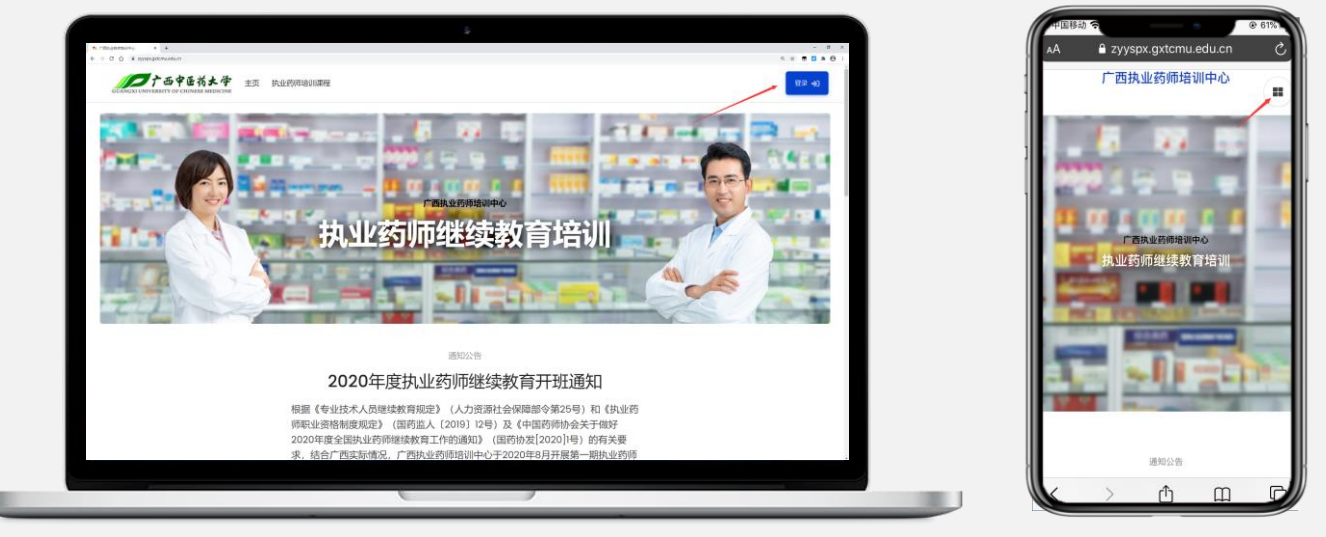

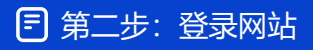

在登录界面的右侧输入本人的账号和密码,然后点击"登录"即可!

账号为学员本人填写报名表时所留手机号, 密码为学员本人身份证号后8位。如有字母, 需使用小写

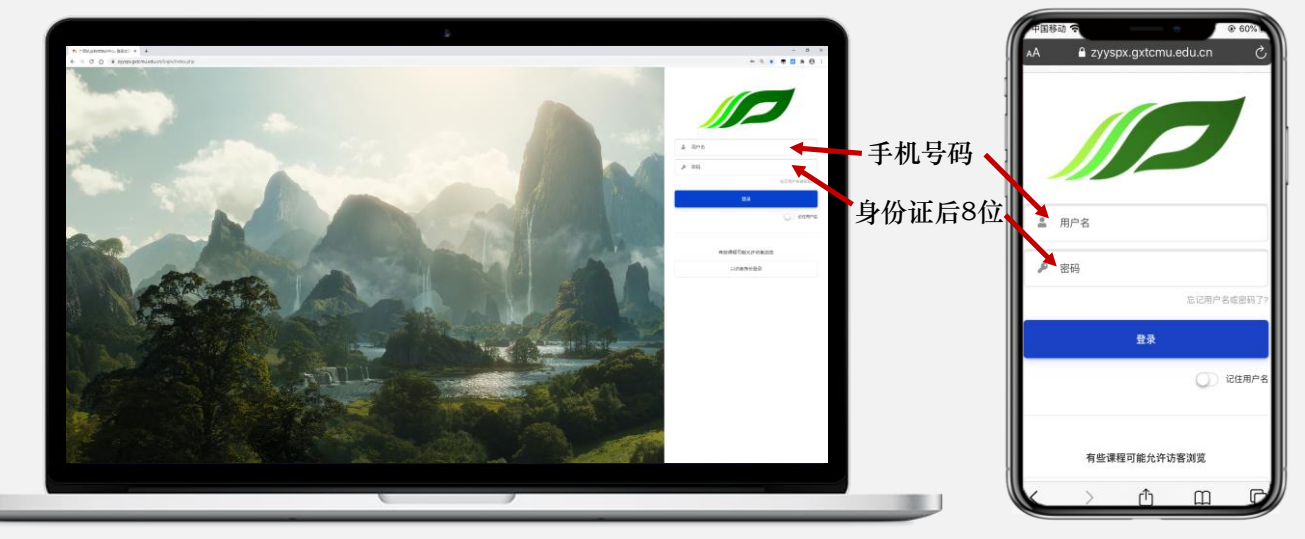

登录后进入"个人主页"界面,这里呈现了您需要学习的课程信息。

如下图所示,该用户需要学习"【专业科目】第二期课程",点击该课程即可进入学习

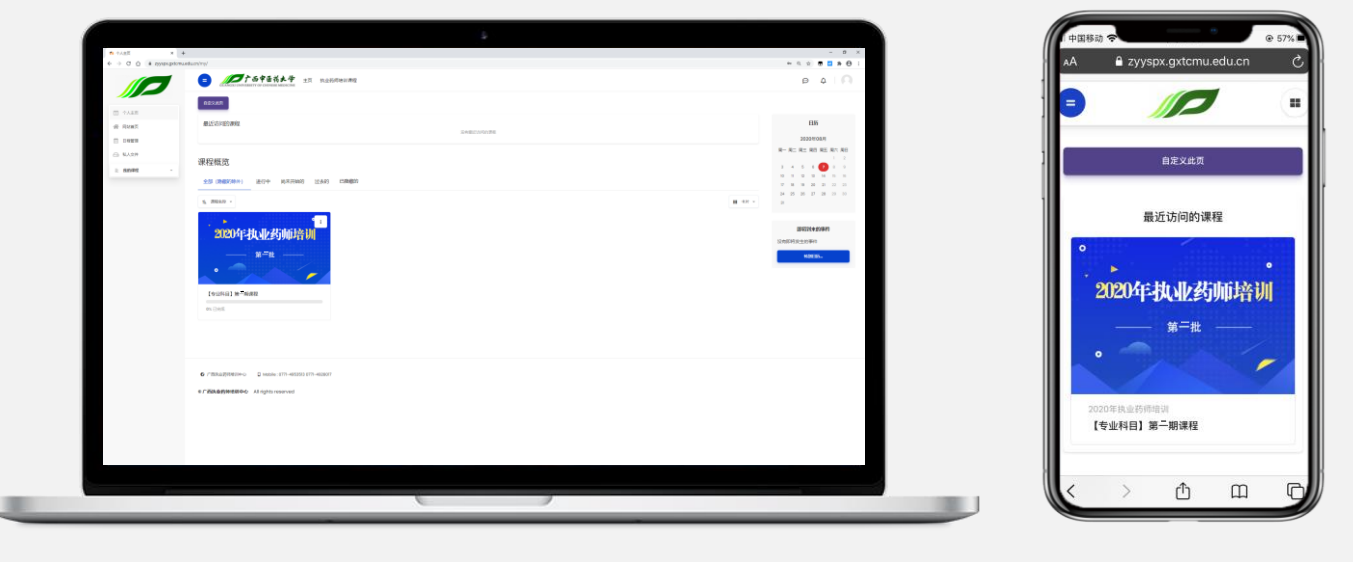

第四步:进入课程学习

#### 进入课程后的界面如下:

本培训课程共有11个专题,分别以列表式呈现在课程界面中,您可以依次点击学习资源链接进行学习!

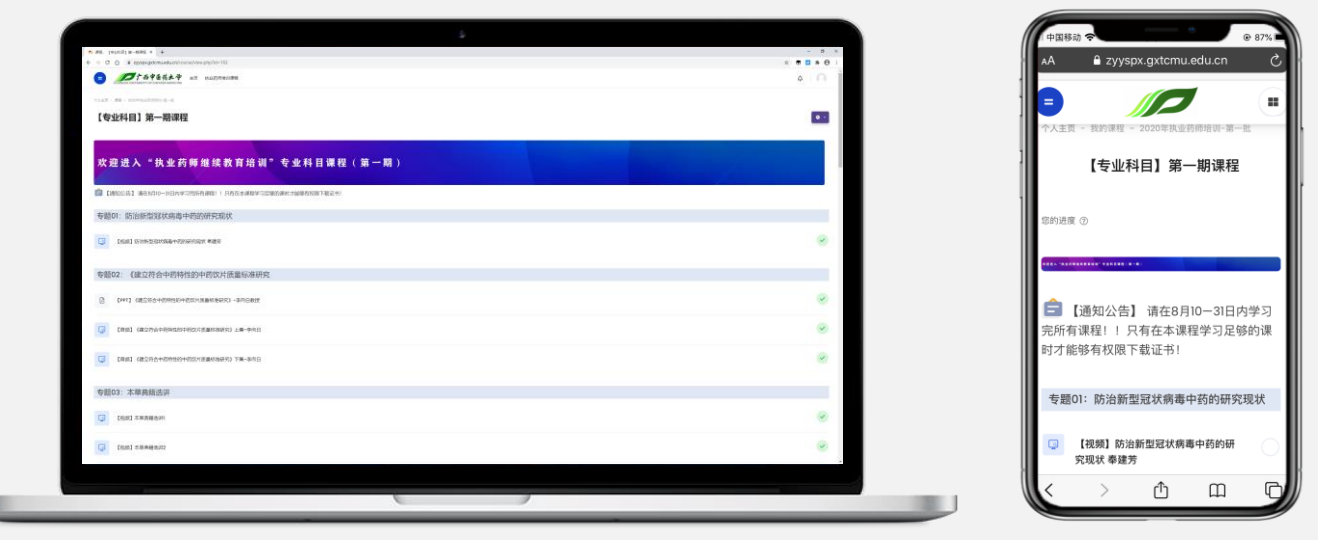

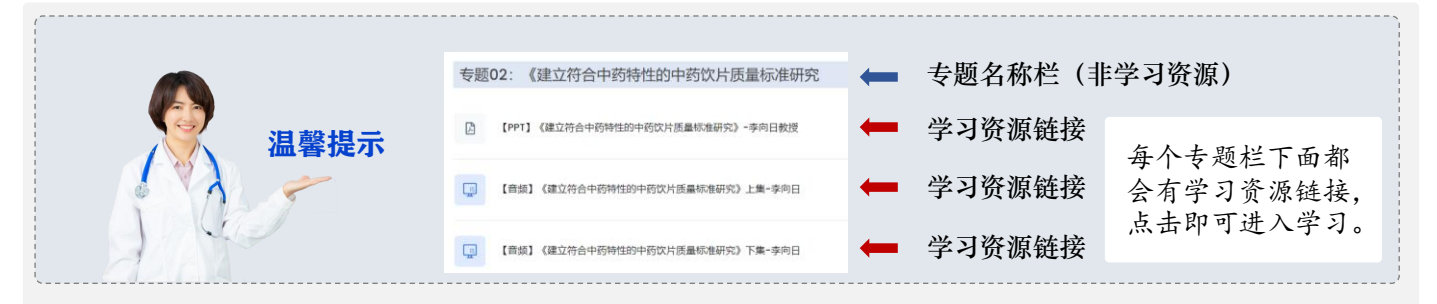

本课程的学习资源类型有【视频】、【PPT】、【音频】 下面我们就来看如何浏览不同类型的学习资源。

## 第五步:进入资源学习

点击【视频】"学习资源"链接后的界面如下:

本培训课程的学习资源大部分为"视频",在观看视频时可暂停,也可以全屏播放!

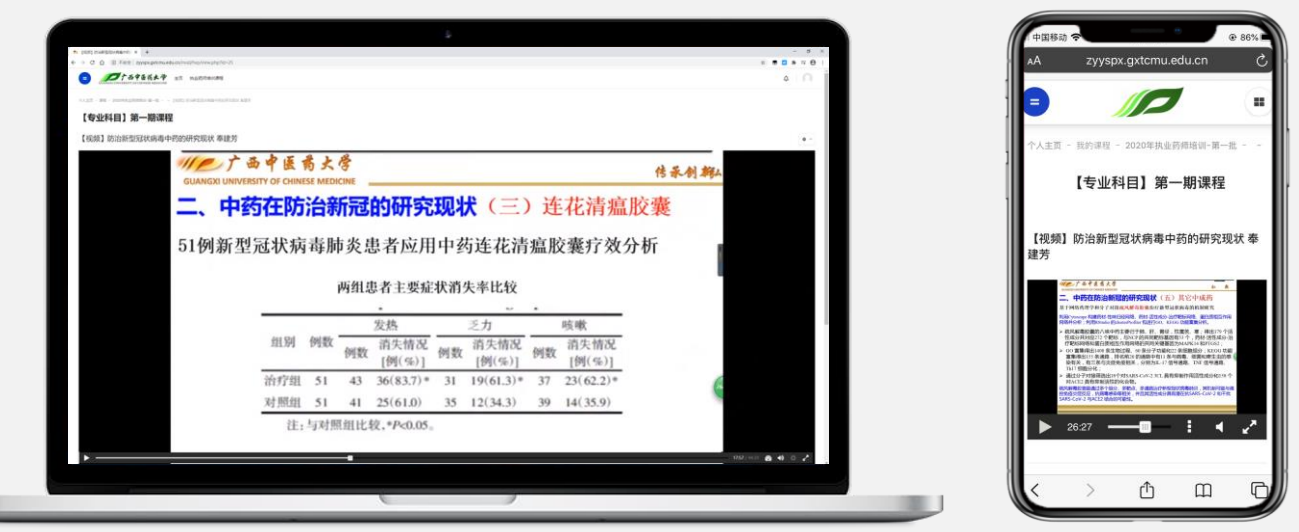

点击【音频】"学习资源"链接后的界面如下:

【音频】学习资源为一条"播放条",需要点击"播放条"左侧的"播放" ▶ 按钮才可以听见声音!

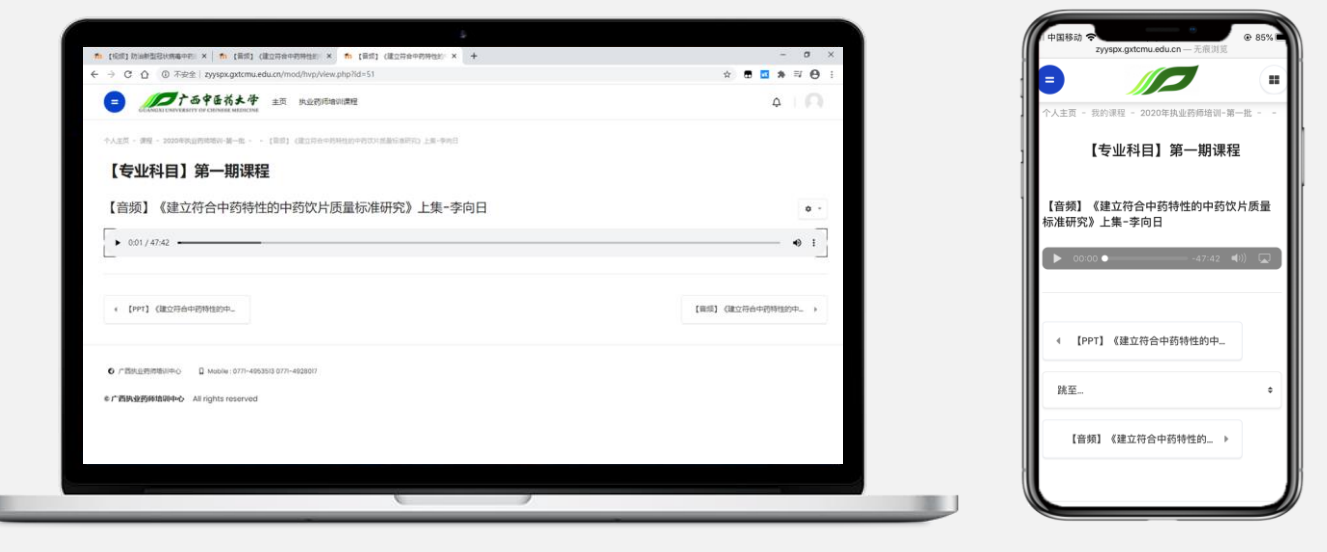

点击【PPT】"学习资源"链接后的界面如下:

【PPT】学习资源就是"课件",需要再点击"蓝色"文字,才可浏览课件(手机端不会出现此界面)

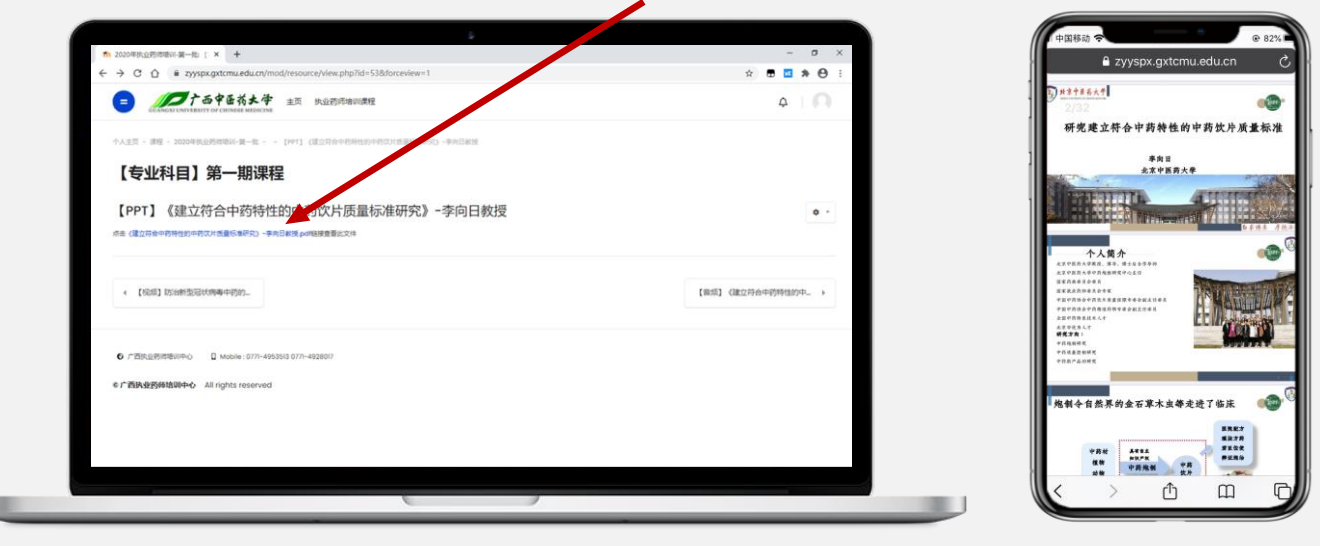

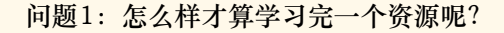

回 答:本课程的资源大部分都属于视频资源,需要您认真地从头到尾观 看/聆听完整内容(不允许跳着浏览)!因为您要参加"结业考试",需 要您在本课程上学习够定量的时间。这个定量的时间=所有资源时长之和。

常见问题
 问题2:学习完一个资源后如何切换到下一个资源学习?
 □ 答:每一个学习资源界面的下方都会有以下几个按钮:
 ● [100] ID://#IER//###990 ● [100] ID://#IER//##990 ● [100] ID://#IER//##990 ● (100) ID://#IER//##990 ● (100) ID:/#IER//##990 ● (100) ID:/#IER//##900 ● (100) ID:/#IER//##900 ● (100) ID:/#IER//##900 ● (100) ID:/#IER/##900 ● (100) ID:/#IER/##900 </

#### ■ 第六步:完成"结业考试"

当您学习完所有的课程资源后,方可看到"结业考试"的链接按钮,点击进入参加考试。答题结束 后在页面最下端点击"结束答题",再点击"提交并结束",即可完成考试。考试结束后会立即呈 现考试结果(分数)。

"结业考试"满分100分,考取80分才可通过考试打印证书。考试允许不限次重考,直至通过考试为止。

| 今天主気 - 御祭 - 2025年11月19日10日 後一郎 - 10日1年は(1010日代)、可能出来の方法) |          |                | 个人主页 - 课程 - 2020年执业药师培训 |
|----------------------------------------------------------|----------|----------------|-------------------------|
| 【专业科目】第一期课程                                              |          |                | 【专业科白】第二期调码             |
| MSH 1                                                    | 0 -      | 20102-02-06    |                         |
| Enne Ros                                                 | ₩ 56248  | 1.             |                         |
| 以下等等不満于中的考知的目的())。<br>○ ▲ 2019/27899188                  |          | 7 8 9 10 11 12 | ¢ ~                     |
| <ul> <li>b. 横印码物毒性</li> </ul>                            |          | 19 20          |                         |
| ○ c. 增强的效                                                |          | 4977           |                         |
| USBE 2                                                   |          |                | 试题1                     |
| Enrom mits                                               | ➡ 663338 |                | 还未作答 满分5                |
| 下列属于四加州由科展码、为"和血"统统的是( )                                 |          |                |                         |
|                                                          |          |                | 以下哪项不属于中药炮制的目的(         |
| 0 c.A#                                                   |          |                | ● □ 改亦药物性能              |
| 1/288.3                                                  |          |                | ₩ 4. 以支約初生能             |
| 8.8.15W (R)3                                             | ► 60348  |                | ○ b. 增加药物毒性             |
|                                                          |          |                |                         |

#### 第七步:下载"学分证明"

当您学习完本培训的所有课程,可自行下载自己的"学分证明", 2 打回"学分证明" 点击这个按钮即可进入"学分证明"下载页面,页面如下。然后点击 即可下载。 下载"学分证书"需要使用电脑下载!本课程的"学分证明"为PDF文件,下载后请自行妥善管理! 如果

| N EEF PAGE X +                                             | - 0 ×                                                                                                    | ▲ zyyspx.gxtcmu.edu.cn — 无痕测定 |
|------------------------------------------------------------|----------------------------------------------------------------------------------------------------|-------------------------------|
| € → C O • zypps.getoma.edu.co/mod/tustomor/t/ims.php?id=54 | x 📾 🖬 🛪 😝 1                                                                                                    |                               |
|                                                            | 4 I A                                                                                                    | 个人主页 - 我约课程 - 2020年执业药赠培训-7   |
|                                                            |                                                                                                    | ] 【专业科目】第一期课                  |
| 【专业科日】第一期课程                                                |                                                                                                    |                               |
| 打印"学分证明"                                                   |                                                                                                    | 打印"学分证明"                      |
| 获奖: 2020年08月8日 Soturday I7:28                              |                                                                                                    | 查看证书                          |
| 9 BUR                                                      |                                                                                                    |                               |
|                                                            | tert (RORADIMENS. )                                                                                                    | ∢ 【视频】中医四季养生3王强               |
|                                                            | K. et al. connection distances and set al. Set al. Set al. | 跳至                            |
| C //Bradmineto D www.com-esses                             |                                                                                                    |                               |
| e 广西东省资料地面积-O All rights reserved                          |                                                                                                    |                               |
|                                                            |                                                                                                    | 0 CHARGED 200                 |

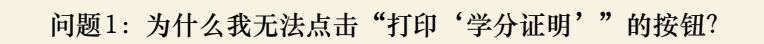

回答:因为本培训课程要求学员都要学习所有的学习资源。如果学习资源右侧的○变为
 时,证明你已经浏览过这个资源。只有当所有资源的右侧的○变为
 时,您才有权限点击"打印'学分证明'"的按钮。

问题2:为什么我点击"打印'学分证明'"的按钮不出现"查看证书"的下载按钮?

回 答:虽然您已经浏览了所有的学习资源,但是您浏览的时长不足, 或者没有通过考试,仍没有权限下载"学分证明"。需要观看完整的、 所有的视频和音频才能拥有足够的时长下载"学分证明"。

问题3:已学习完成,但"个人主页"中的进度条为何未达到100%? 回答:进度条代表您学习的进度,包括浏览所有学习资源、完成考试、 打印证书。也就是说当您成功打印证书后,进度条才会达到100%。

常见问题

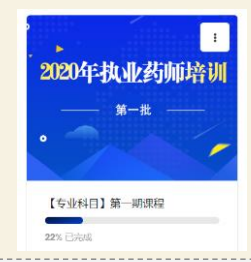